### Configure Outlook Express 5+

Outlook Express is an E-Mail application included with Internet Explorer. When you install Internet Explorer; it may have taken your current e-mail settings to be used for Outlook Express. Therefore, Outlook Express may already be configured with your ISP e-mail configuration. If it isn't, or if you would like to add an e-mail address to Outlook Express, follow procedure below. You can configure Outlook Express to chaek as many e-mail address as you like.

#### To add an e-mail account to Outlook Express:

- Start Outlook Express.
- Choose Accounts from the Tools menu. The Internet Accounts window will open.

| 🗐 Deleted Items - O     | utlook Expres                | 5                              |                                  |          |
|-------------------------|------------------------------|--------------------------------|----------------------------------|----------|
| <u> </u>                | Tools Messag                 | ie <u>H</u> elp                | -                                | 3        |
| 1 1 2                   | Send and Red                 | ceive 🕨                        |                                  |          |
| Create Mail Re          | Synchronize /                | All                            | lete Send/Recv Addresses Find    |          |
| Deleted Ite             | Address Book<br>Add Sender t | Ctrl+Shift+B<br>o Address Book |                                  |          |
| Cutlook Express         | Message Rule                 | es 🕨                           | - j Subject                      | Received |
| Local Folders           | MSN Messeng<br>My Online Sta | jer<br>atus 6                  | There are no items in this view. |          |
| Sent Items              | Accounts<br>Options          |                                |                                  |          |
| Drafts                  |                              |                                |                                  |          |
|                         |                              | From: To:                      |                                  |          |
|                         |                              | Subject:                       |                                  |          |
|                         |                              |                                | There is no message selected.    | <u>^</u> |
|                         |                              |                                |                                  |          |
|                         |                              |                                |                                  | <b>*</b> |
| Configures your account | is,                          |                                |                                  | 11.      |

- Click the **Mail** tab. This will show you any e-mail accounts that are currently set up in Outlook Express.
- Click the Add button. A menu will pop up; choose Mail.

| ternet Accounts |                     |            | <u>?</u> ×     |                           |
|-----------------|---------------------|------------|----------------|---------------------------|
| All Mail N      | ews   Directory Ser | vice       | <u></u> dd →   | Mail                      |
| Account         | Туре                | Connection | Remove         | News<br>Directory Service |
|                 |                     |            | Properties     |                           |
|                 |                     |            | Set as Default |                           |
|                 |                     |            | Import         |                           |
|                 |                     |            | Export         |                           |
|                 |                     |            | Set Order      |                           |
|                 |                     |            | Close          |                           |

The **Internet Connection** wizard will appear to guide you through a series of configuration steps for the e-mail address you want to add.

• Type in a friendly name that will help you remember this e-mail address (such as Account's Mailbox or Mom's Mail) then Click **Next**.

| ernet Connection Wizard                        |                                                                                              |
|------------------------------------------------|----------------------------------------------------------------------------------------------|
| Your Name                                      |                                                                                              |
| When you send e-mail,<br>Type your name as you | your name will appear in the From field of the outgoing message.<br>would like it to appear. |
| <u>D</u> isplay name:                          | Your Name Here                                                                               |
|                                                | For example: John Smith                                                                      |
|                                                |                                                                                              |
|                                                |                                                                                              |
|                                                |                                                                                              |
|                                                |                                                                                              |
|                                                | < <u>B</u> ack <u>N</u> ext> Cancel                                                          |

• Enter the e-mail address you want to add, in the form of *yourname@domain.com* and then click **Next**.

| nternet E-mail Address     |                                                            | 米     |  |
|----------------------------|------------------------------------------------------------|-------|--|
| Your e-mail address is the | e address other people use to send e-mail messages to you. | 2     |  |
| <u>E</u> -mail address:    | yourname@domain.com                                        |       |  |
|                            | For example: someone@microsoft.com                         |       |  |
|                            |                                                            |       |  |
|                            |                                                            |       |  |
|                            |                                                            |       |  |
|                            |                                                            |       |  |
|                            | < <u>B</u> ack <u>N</u> ext> C                             | ancel |  |

*NOTE:* Replace *domain* with your domain name. For example, if your e-mail address ends with "ISP.com", then your *domain* is "ISP" or if your e-mail address ends with "xyzabc.net" then your *domain* is "xyzabc.net" and so on.

### **Enter the following information:**

- My incoming mail server is a: **POP3**
- Incoming mail (POP3 or IMAP) server: domain.com (ex. if your domain is yourdomain.net, enter yourdomain.net)
- Outgoing mail (SMTP) server: **smtp.domain.com** (*ex. if your domain is yourdomain.net*, *enter* **smtp.yourdomain.net**)
- And click *Next*.

|                                                                                                    | N    |
|----------------------------------------------------------------------------------------------------|------|
| mail Server Names                                                                                                    | 7    |
| My incoming mail server is a POP3 server.                                                                            |      |
| Incoming mail (POP3, IMAP or HTTP) server:                                                                           |      |
| domain.com                                                                                                    |      |
|                                                                                                    |      |
| An SMTP server is the server that is used for your outgoing e-ma<br>Outgoing mail (SMTP) server:                     | sil. |
| An SMTP server is the server that is used for your outgoing e-m.<br>Outgoing mail (SMTP) server:<br>smtp.domain.com  | sil. |
| An SMTP server is the server that is used for your outgoing e-m.<br>Outgoing mail (SMTP) server:<br>Smtp. domain.com | ail. |

## Enter the following information:

- Account name: Your mailbox name (Type your full Email ID here)
- **Password:** Your e-mail password.

| nternet Mail Logon                                                                |                                                                                                    | 彩 |
|-----------------------------------------------------------------------------------|----------------------------------------------------------------------------------------------------|---|
| Type the account nam                                                              | e and password your Internet service provider has given you.                                                                    |   |
| Account name:                                                                     | yourname@domain.com                                                                                                    |   |
| Password:                                                                         |                                                                                                    |   |
| If your Internet service p<br>(SPA) to access your ma<br>Authentication (SPA)' ch | rovider requires you to use Secure Password Authentication<br>iil account, select the 'Log On Using Secure Password<br>eck box. |   |
| Log on using Secure                                                               | Password Authentication (SPA)                                                                                                   |   |
|                                                                                   |                                                                                                    |   |

# Click Finish to end new mail configuration

| ernet Connection Wizard                       |                                           | ĺ     |
|-----------------------------------------------|-------------------------------------------|-------|
| Congratulations                               |                                           | 长     |
| You have successfully entered all of the info | ormation required to set up your account. |       |
| To save these settings, click Finish.         |                                           |       |
|                                               |                                           |       |
|                                               |                                           |       |
|                                               |                                           |       |
|                                               |                                           |       |
|                                               |                                           |       |
|                                               |                                           |       |
|                                               |                                           |       |
|                                               |                                           |       |
|                                               | A Back                                    | ancel |
|                                               |                                           | ancer |

### **NOTE: Please Do This Also for Send Mails (Using Our SMTP)**

- Click **Tools.**
- Click Accounts.
- Click the Mail tab, select your newly created account, click Properties.
- Select the **Servers** tab and check **My Server Requires Authentication**. Our SMTP Server Requires Authentication.

| nternet Accounts               |                                 |                                 |       | ? ×                    |
|--------------------------------|---------------------------------|---------------------------------|-------|------------------------|
| All Mail News                  | Directory Service               | •]                              |       |                        |
| Account                        | Type<br>nail (default)          | Connectio                       | n     | Benove                 |
| domain com Propertie           | nair (acradik)                  |                                 | 2 1 1 | Properties             |
| General Servers Conne          | iction   Security               | Advanced                        |       | Set as <u>D</u> efault |
| Server Information             | cont account                    | Maranceal                       |       | Import                 |
| <u>My</u> incoming mail serve  | risa POP3                       | -<br>server.                    |       | <u>Export</u>          |
| Incoming mail (POP3):          | domain.com                      |                                 |       |                        |
| O <u>u</u> tgoing mail (SMTP): | smtp.domain.co                  | m                               |       | Set Order              |
| Incoming Mail Server —         |                                 |                                 |       | Close                  |
| A <u>c</u> count name:         | yourname@dor                    | main.com                        |       |                        |
| Password:                      | *****                           |                                 |       |                        |
| Log on using <u>S</u> ecu      | Remember p<br>re Passinard Auth | oass <u>w</u> ord<br>entication |       | A                      |
| Outgoing Mail Server           |                                 |                                 |       | (5)                    |
| My server requires             | authentication                  | S <u>e</u> ttii                 | ngs   | $\sim$                 |
|                                | V                               | 0                               |       |                        |
|                                | ОК                              | Cancel                          |       |                        |

If you want to add another e-mail account to Outlook Express, repeat the above procedure. If not, click **Close**.